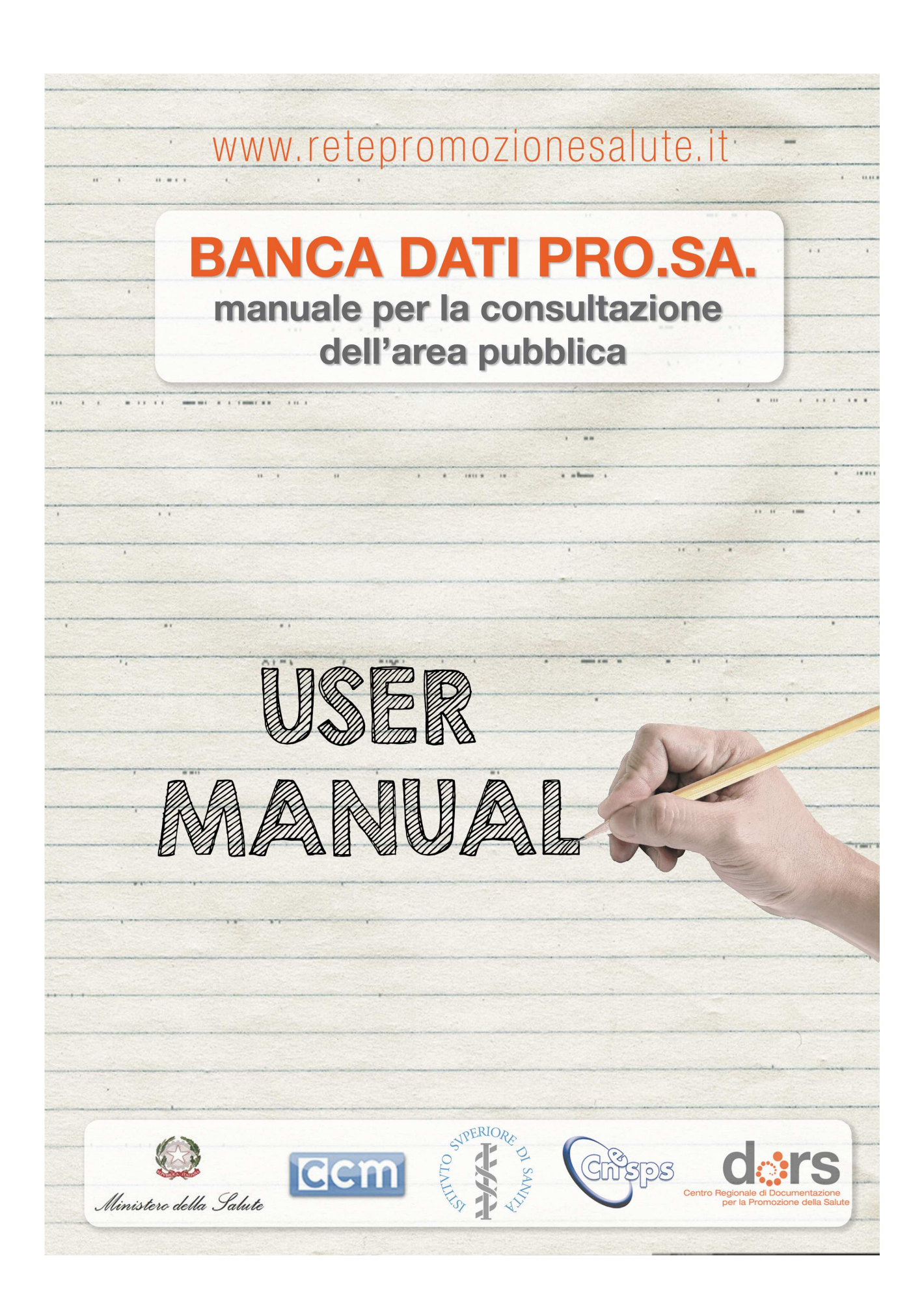

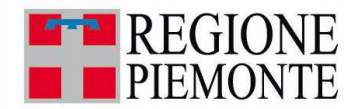

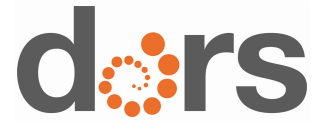

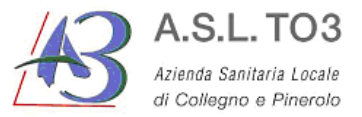

MANUALE OPERATIVO Pro.Sa. A cura di Paola Capra febbraio 2014

INDICE

**SEZIONE 1. LA CONSULTAZIONE PUBBLICA** 

- 1.1 Ricerca libera
- 1.2 Ricerca guidata

## **SEZIONE 1. LA CONSULTAZIONE PUBBLICA**

E' la sezione della banca dati rivolta a tutti i professionisti, gli stakeholder e i decisori impegnati a promuovere il benessere e la salute dei cittadini: l'accesso è libero e gratuito. Dall'home page <u>http://www.retepromozionesalute.it</u> è possibile accedere alle 2 modalità di ricerca, libera e guidata, illustrate in dettaglio nei paragrafi successivi:

## 1.1. Ricerca libera

Per effettuare una ricerca libera è necessario:

1) identificare le parole chiave per la ricerca

- 2) scrivere i 2 termini nella casella di ricerca in home page, e cliccare su "avvia la ricerca" o sul tasto "invio" della tastiera del PC
- 3) i 2 termini sono ricercabili con differenti modalità:
  - a. Operatori booleani AND, OR

frutta AND verdura: tutti i progetti che nel titolo, nell'abstract o in altri campi contengono i 2 termini;

frutta OR verdura: tutti i progetti che nel titolo, nell'abstract o in altri campi contengono o l'una o l'altra parola;

b. Testo libero:

frutta verdura: tutti i progetti che nel titolo, nell'abstract o in altri campi contengono i 2 termini, non necessariamente in sequenza;

a. Frase precisa

"frutta e verdura": tutti i progetti che nel titolo, nell'abstract o in altri campi contengono la stringa esatta (compresa la congiunzione)

cliccando sul pulsante 🥌 sono disponibili alcune informazioni sulle diverse modalità di ricerca libera.

## 1.2 Ricerca guidata

Dall'home page accedere alla "ricerca guidata" cliccando sulla freccia gialla, zono posta accanto. Si apre una maschera di ricerca strutturata in più sezioni,

| BUONA PRATICA                               |  |
|---------------------------------------------|--|
| TEMA DI SALUTE                              |  |
| DESTINATARIO FINALE o INTERMEDIO            |  |
| PERIODO AVVIO PROGETTO o INTERVENTI         |  |
| REGIONE                                     |  |
| ENTE PROMOTORE o PARTNER                    |  |
| TIPOLOGIA DI AZIONE e METODOLOGIA APPLICATA |  |
| SETTING INTERVENTO                          |  |
| DOCUMENTAZIONE ALLEGATA                     |  |

Seleziona almeno un parametro e 🛛 Avvia la ricerca

con la possibilità di circoscrivere la ricerca solo ad alcune sezioni.

Le sezioni "Tema di salute", "destinatario finale o intermedio", "tipologia di azione e metodologia applicata" a comprendono delle voci e delle sottovoci; le altre sezioni solo delle voci.

Tutte le sezioni eccetto "Ente promotore o partner" sono a scelta singola, in quanto non è possibile selezionare più voci **ma solo una voce (o eventualmente una sottovoce, per le sezioni che la prevedono)**.

Per le sezioni che comprendono voci e sottovoci, se si seleziona la voce principale, questa comprenderà anche le relative sottovoci.

Esempio di sezione con voci e sottovoci;

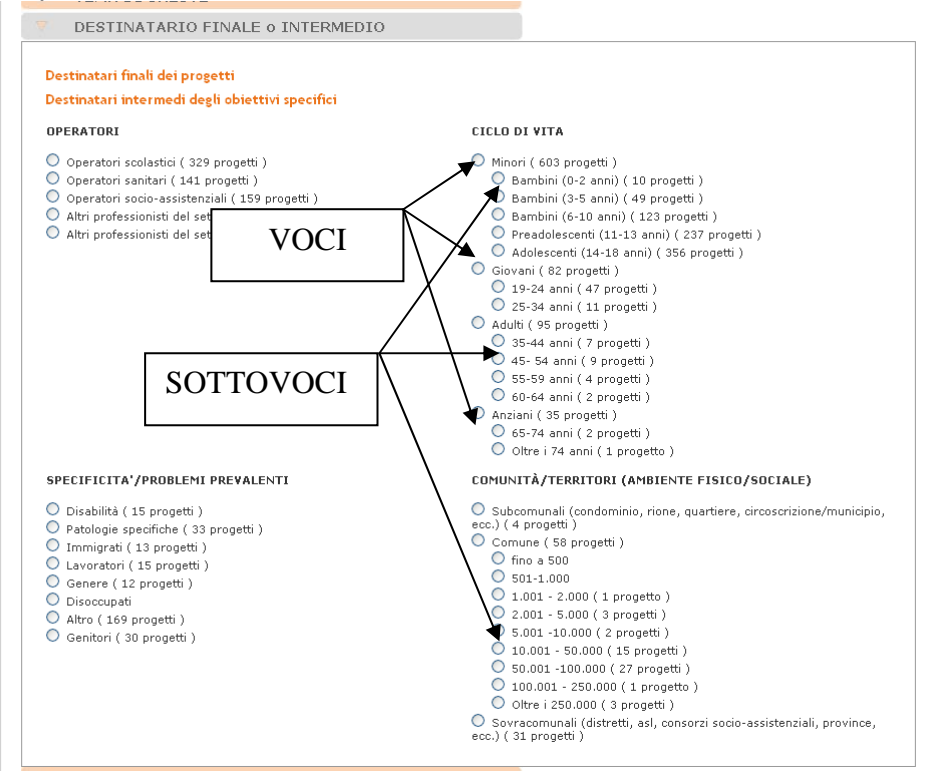

La ricerca guidata viene utilizzata per rispondere a quesiti di ricerca più complessi che la ricerca libera. Si sviluppa nelle seguenti fasi.

1. Formulare un quesito di ricerca

## Esempio:

tutti i **progetti educativi** per **prevenire gli incidenti stradali** causati da **guida in stato di ebbrezza** indirizzati agli **adolescenti.** 

- 2. Accedere alla maschera di ricerca e impostare la ricerca:
  - Dal campo "Tema di salute", selezionare la sottovoce "Incidenti stradali: guida sotto l'effetto di droghe e alcol"
  - Dal campo "Destinatario finale o intermedio" selezionare la sottovoce "Ciclo di vita: adolescenti (14-18 anni)"
  - Dal campo "Tipologia di azione e metodologia applicata selezionare la voce "Educazione / sviluppo di competenze"

3. Cliccare su "Avvia la ricerca" o sul tasto "Invio" della tastiera del pc

Si consiglia di non dettagliare la ricerca in modo eccessivo, per evitare il rischio di non trovare alcun progetto o di trascurare progetti pertinenti.

**ATTENZIONE**: La ricerca in modalità libera e in modalità guidata può essere effettuata sia nella sezione nazionale (pagina principale), sia nelle sezioni regionali:

- Nel primo caso la selezione di progetti e interventi verrà effettuata su tutta la banca dati,
- Nel secondo caso la selezione di progetti e interventi verrà effettuata solo all'interno del set di dati della regione corrispondente.